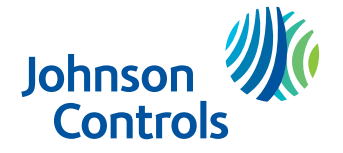

Flash Sheet: LIT-2023F15 Issue date: July 25, 2023

Flash

Affects: F4-CVM03050-0x, F4-CVE03050-0P, JC-VAV1717-0, JC-VAV1732-0, and JC-VAV1507-0 controllers running 9.0, 10.0.0, or 10.0.1 firmware.

Addresses: GIV-133073

# **UPDATED:** A loss of power during the startup sequence of an F4-CVM03050-0x, F4-CVE03050-0P, JC-VAV1717-0, JC-VAV1732-0, or JC-VAV1507-0 controller running firmware version 9.0, 10.0.0, or 10.0.1 can result in the loss of configuration.

Released to:

☑ Facility Explorer Authorized Building Controls Specialists (ABCS)
 ☑ Controls Product Sales

### Summary of changes

- Added <u>Solution</u> section in place of the previous Workaround section.
- Added Step 12 to <u>Recovery</u>.

# Problem

If an F4-CVM03050-0x, F4-CVE03050-0P, JC-VAV1717-0, JC-VAV1732-0, or JC-VAV1507-0 controller running firmware version 9.0.x, 10.0.0, or 10.0.1 loses power during its startup sequence, the file that stores the VAV box parameter configuration may become corrupted.

If any of the VAV parameters listed in <u>Table 1</u> have been modified after initial application download, corruption of this configuration file results in the parameter being restored to its default value specified in the .caf file.

### **Table 1: Affected VAV Box Parameters**

| Parameter                       | Object Identifier |
|---------------------------------|-------------------|
| Box Area                        | AV:3111           |
| K Factor                        | AV:3112           |
| Cooling Occupied Min Flow       | AV:3109           |
| Cooling Occupied Max Flow       | AV:3108           |
| Heating Occupied Min Flow       | AV:3110           |
| Warmer/Cooler Adjust Min/Max    | AV:1104           |
| Zone Setpoint Min/Max           | AV:1103           |
| Number of Heat Stages Available | AV:290000         |
| Heating Max Flow                | AV:25051          |

## Symptoms

- Loss of VAV box configuration settings made during commissioning.
- For F4-CV series or JC-VAV17 series controllers at firmware version 10.0.0 or 10.0.1, they switch to running the first selectable "Cooling Only" application with default parameters instead of the programmed custom application, or one of the other selected applications.

**Note:** This symptom will not occur on devices running 9.0 firmware.

• For affected controllers at firmware version 10.0.0 or 10.0.1, controllers cannot be commissioned and the device may lose communication with the supervisory controller. Tools show the device with an invalid name and cannot transfer files. For controllers experiencing this symptom, see <u>Recovery</u> for a procedure to restore communication with the device.

Note: This symptom will not occur on devices running 9.0 firmware.

# Solution

New 10.0.2.11 firmware package files are now available for upgrading F4-CVM03050-0x, F4-CVE03050-0P, JC-VAV1717-0, JC-VAV1732-0 or JC-VAV1507-0 controllers to fix this issue. You can find these package files in the FacilityExplorerFieldControllerPackages.jcpkg collection starting from version 4.0.0.925.

The updated FacilityExplorerFieldControllerPackages.jcpkg collection is available to download from the License Portal. The licensing procedure and the procedures to import package files to tools remain the same.

For information regarding licensing, refer to the *Software Manager Help (LIT-12012389)*. For information regarding importing package files into SCT or CCT, refer to the *SCT Installation and Upgrade Instructions (LIT-12012067)* and the *Controller Configuration Tool (CCT) Installation Instructions (LIT-12011529)*.

Upgrade the affected controller to the 10.0.2.11 firmware. If the affected controller is an F4-CV series or JC-VAV17 series controller, reload the .caf file.

# Recovery

For controllers that experience an inability to communicate and invalid device name due to this issue, follow this procedure to recover the devices:

- 1. Connect a BACnet router to the same IP network as a Windows computer and to the MS/TP trunk with the affected controller.
- 2. Download and install Yet Another BACnet Explorer (YABE) from <u>SourceForge</u>.

Note: This process was tested with YABE version 1.3.0.0 in April 2023.

3. Start up YABE and click the green plus button in the upper left to start a BACnet communication channel and open the settings window. See Figure 1.

**Note:** Ensure you do not use a VPN or proxy, such as Zscaler, that can prevent communication between YABE and the devices on the network that the BACnet router is on.

4. In the settings window, under **BACnet/IP V4 & V6 over Udp** click the **Local endpoint** dropdown, select the IP address of the IP network that the BACnet router is connected to and click **start**.

Note: If your devices are not discovered initially with YABE, you can retry device discovery if you right

click the **Udp:47808** entry under the **Devices** pane and select **Send Whols** from the dropdown menu.

- 5. Click on the devices under the **Devices** pane to query them for their name and additional information. This will help you to identify the devices on the MS/TP trunk.
- 6. After you click each device, you should be able to identify the BACnet router with its controllers in the tree. If the controller's name is populated with a string of thin rectangles, this confirms the device is affected by this issue and is recoverable. See Figure 2.
- Select the controller that you wish to recover and scroll down in the Address Space pane that contains the list of objects until you find MULTI\_STATE\_VALUE:1000. Click on this object to have YABE update its name to 8-1/Preloaded App Loader.App Selector (Multi\_State\_Value:1000).
- 8. Select **Present Value** under the **Properties** pane and click on the number in the second column. Replace the number in that column with a 1 and press enter. See Figure 3.
- 9. You will receive a "Communication Error, couldn't write property" popup window. This is expected behavior, the controller now restarts to apply this change. Click **Ok** and close the window.
- 10. After one minute, the controller should restart and the change is applied. The controller is now discoverable.
- 11. To confirm the fix with YABE, select the top entry under the **Address Space** pane, that should be named **Device:2000022** or similar. This device should no longer have its name populated with thin rectangles.

**Note:** YABE sometimes caches the device name along with other values. If you do not see the correct device name after the recovery steps, reboot YABE and recreate the connection before you check if the device name has updated again.

12. Once communication to the controller has been restored, upgrade the firmware of the controller to version 10.0.2.11 as specified in <u>Solution</u>.

| 🔍 Yet Another Bacnet Explorer - Yabe                                                                                                    |                                                                                                    | _ | $\times$     |
|----------------------------------------------------------------------------------------------------|----------------------------------------------------------------------------------------------------|---|--------------|
| File Functions Options Help                                                                                                    |                                                                                                    |   |              |
| i 💿 🗙                                                                                                    |                                                                                                    |   |              |
| Devices                                                                                                    | Subscriptions, Periodic Polling, Events/Alarms Properties                                                                                               |   |              |
| in the second second se | Show Device Objectid Name Value Time Stat                                                                                                    |   |              |
|                                                                                                    | SACnet Communication Channel X                                                                                                    |   |              |
|                                                                                                    | General<br>Retries 3 5 Timeout 1000 5 WhoIs limit low high                                                                                              |   |              |
|                                                                                                    | BACnet//P V4 & V6 over Udp         BACnet//MSTP over senal           Port         BAC0         \$           Local endpoint         10.10.189         \$ |   |              |
| Address Space                                                                                                    | Source Address 5 ©<br>BACnet/Secure Connect over Websocket Max Master 127 ©                                                                             |   |              |
|                                                                                                    | Configuration parameters File : Staft Max rranes I v                                                                                                    |   |              |
|                                                                                                    | BACnet/PTP oversetal PACnet/PTP oversetal PACnet/PTP oversetal                                                                                          |   |              |
|                                                                                                    | Interface Stat Baud 38400 C                                                                                                    |   |              |
|                                                                                                    |                                                                                                    |   |              |
|                                                                                                    | 00:00 06:00 12:00 18:00 00:00                                                                                                    |   |              |
| Log                                                                                                    |                                                                                                    |   | _            |
| Loaded plugn "Check Helabilty".<br>Loaded plugn "Check Satus Hegg".<br>Loaded plugn "LinQuCKService".<br>Loaded plugn "GlobalCommander".                                                                                                    |                                                                                                    |   | ^            |
|                                                                                                    |                                                                                                    |   | $\checkmark$ |

Figure 1: YABE UI and settings window

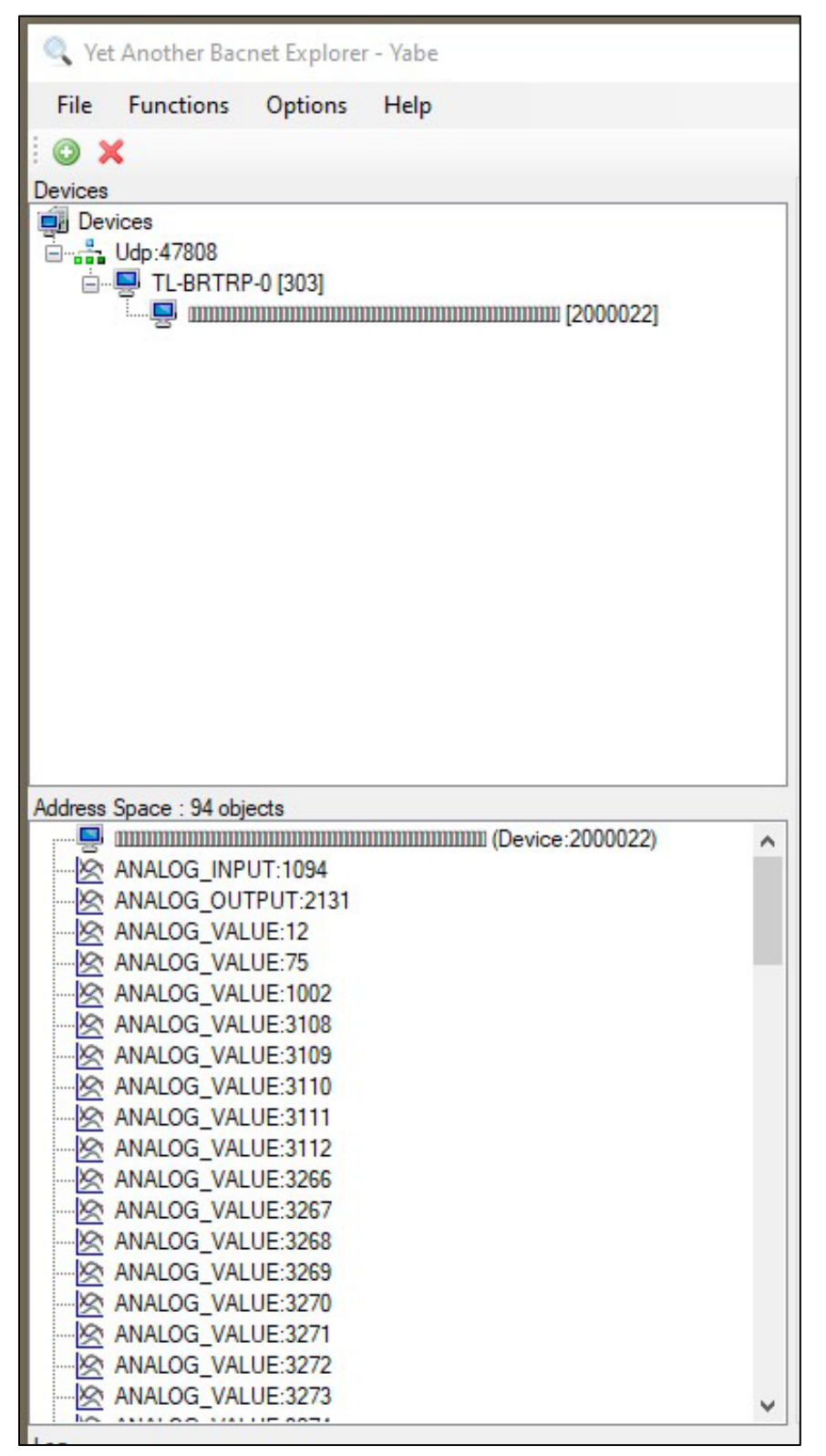

### Figure 2: Devices and Address Space panes

| <ul> <li>BacnetProperty</li> </ul> |                       | ^ |
|------------------------------------|-----------------------|---|
| Present Value                      | 2                     |   |
| Out Of Service                     | False                 |   |
| Reliability                        | 0 : No Fault Detected |   |
| Status Flags                       | 0000                  |   |
| 913 - Proprietary                  | False                 |   |
| Event State                        | 0 : Normal            |   |
| Priority Array                     | Object[] Array        |   |
| Relinquish Default                 | 1-destanches sa       |   |
|                                    |                       |   |

### Figure 3: Properties pane with Present Value selected

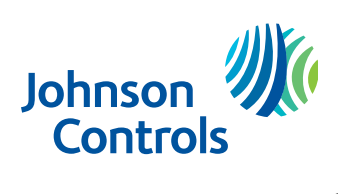

www.johnsoncontrols.com

© 2023 Johnson Controls. All rights reserved. All specifications and other information shown were current as of document revision and are subject to change without notice.